## CODER(DOJO);

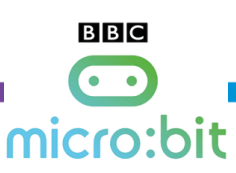

B

## KopGroep

## Vriendschapsmeter

Voorkennis:

Codeblokken & downloaden naar Micro:bit

Leerdoelen: Gebruik knoppen en tekst

## Stap 1

Stap 2

basis slepen naar "Bij opstarten"

We gaan een vriendschapsmeter maken. Dan kun je testen of jullie echte BFF's zijn.

Het programma werkt als volgt: De ene persoon houdt pin GND vast, de andere persoon houdt pin P0 vast. Vervolgens drukken jullie samen de A & B knoppen in en je ziet een getal op je micro:bit verschijnen tussen de 0 en 100%

Maak een nieuw project aan op https://makecode.microbit.org/ en geef deze de naam BFF-meter of vriendschapsmeter

BFF meter

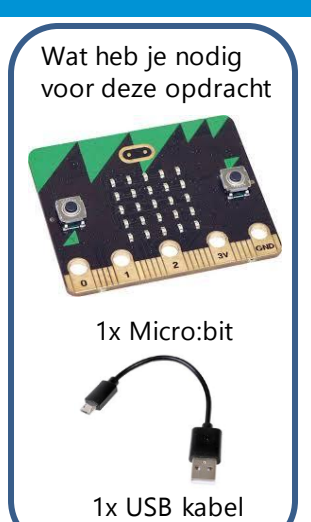

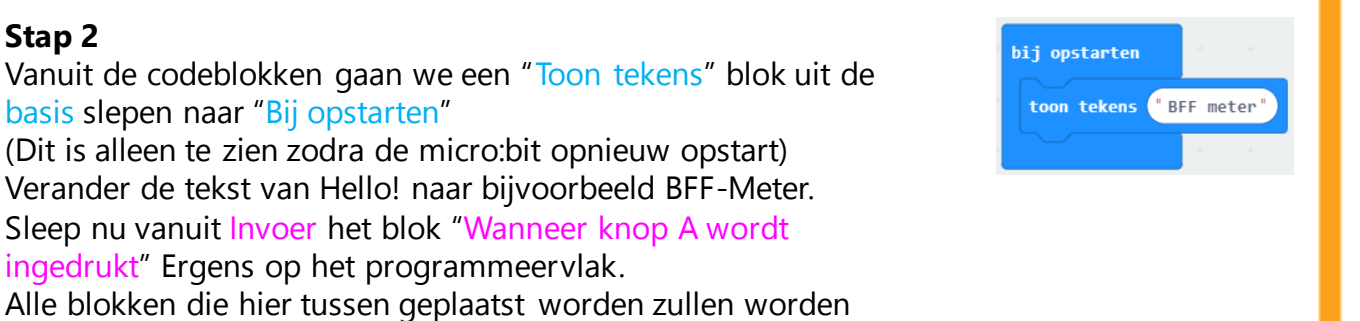

ingedrukt" Ergens op het programmeervlak. Alle blokken die hier tussen geplaatst worden zullen worden uitgevoerd als knop A, B of A+B worden ingedrukt. Verander nu knop A naar A+B. en plaats vanuit de basisblokken het blok "Toon nummer" tussen Wanneer knop A+B wordt ingedrukt.

Sleep als laatste uit Rekenen het blok "Kies willekeurig 0 tot 10" en verander de 10 in 100.

Test het programma in de simulatie omgeving & Zet je programma op je micro:bit en test het in het echt met je BFF.

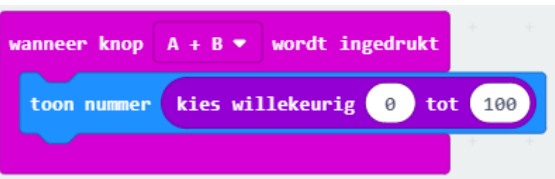

Tip: dit programma zet natuurlijk helemaal niets over je vriendschap. Er wordt gewoon een willekeurig getal getoond

Edwin de Jager[contact@coderdojo-kopgroep.nl]